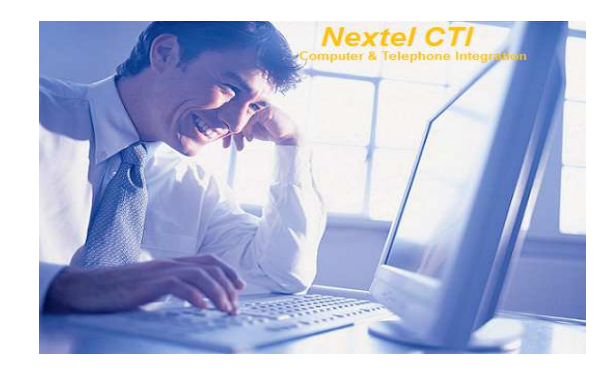

## Avviso importante

*Ciascun componente,aspetto,struttura,organizzazione e contenuto editoriale di questo documento tecnico è di proprietà di Nextel Italia s.r.l. ed è coperto da Copyright. E' proibita qualsiasi modifica o divulgazione a terze parti di questo documento senza autorizzazione scritta di Nextel Italia s.r.l.* 

I Loghi Nextel,Nextel Web Office Express,Nextel VoIP Lab sono marchi registrati di Nextel Italia s.r.l e nessun diritto o licenza espressa o implicita è concessa per l'utilizzo di qualsiasi marchio senza autorizzazione scritta di Nextel Italia s.r.l

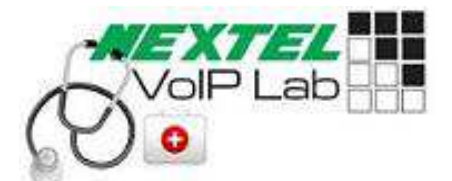

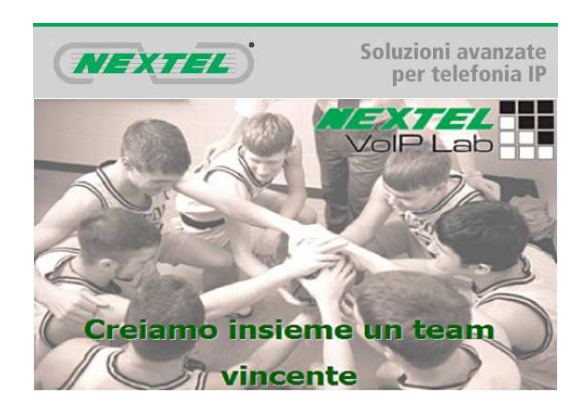

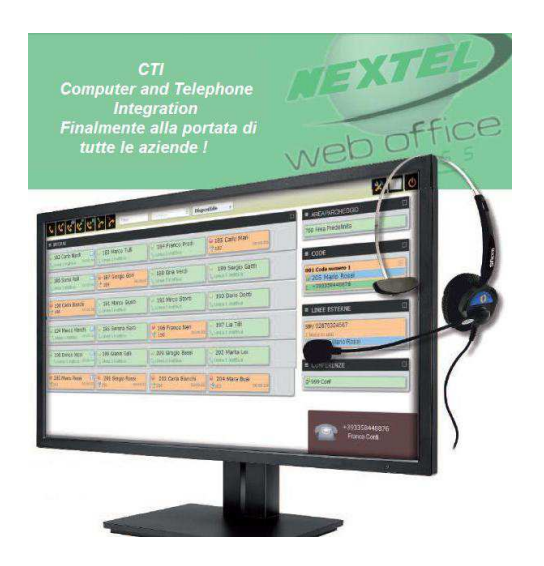

## Introduzione

Finalmente i servizi CTI (Computer and Telephone Integration) non sono più solo a disposizione delle grandi aziende!

Con la soluzione Nextel CTI anche le piccole e medie aziende possono acquisire un vantaggio competitivo e migliorare il Customer Care.

Non si deve installare nessun client nel PC del cliente quindi il tutto si può realizzare con grande efficacia operativa, e sopratutto senza i costi delle licenze!

## **Descrizione Generale**

**Nextel CTI** è un'applicazione software CTI (Computer and Telephone Integration) che può essere installata su qualsiasi server Nextel Web Office Express. L'applicazione consente a tutti gli utenti abilitati dall'Amministratore, tramite il proprio browser ,la visualizzazione degli interni (IP o BCA) e delle linee del sistema su appositi tasti nella modalità (Verde/Libero-Rosso/Occupato).

| ≡ INTERNI                                    |                                                                       |          |                      |  |
|----------------------------------------------|-----------------------------------------------------------------------|----------|----------------------|--|
| <b>205 Antonio Rossi</b><br><sup>™</sup> 201 | <ul> <li>201 Giorgio Gori</li> <li>00:00:14</li> <li>♥ 205</li> </ul> | 00:00:14 | e 🖂 😔 204 Mara Bassi |  |

Il numero dei tasti che si possono visualizzare dipende dallo spazio sullo schermo e dalla capacità computazionale del PC utilizzato (massimo circa 600 tasti visualizzabili).

Tramite un semplice click è possibile attivare una chiamata interna o esterna , una trasferta diretta , con offerta ,su cellulare o numero esterno, trasferta a Voice mail e Pick up delle chiamate entranti su altro interno. L'operatività è molto semplice ed intuitiva basta selezionare e il pulsante del utente o del servizio desiderato ed cliccare sull'icona che rappresenta l'operazione da effettuare.

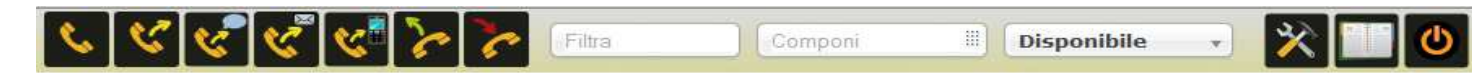

Sono disponibili inoltre la visualizzazione dei parcheggi, dei gruppi di chiamata, delle linee esterne e della conferenza.

| ■ PARCO SLOTS                   |
|---------------------------------|
| 700 Parcheggio Marketing        |
| ≡ GRUPPI DI CHIAMATA □          |
| 601 Assistenza<br>600 Marketing |
| ■ LINEE ESTERNE □               |
| SIP/06877392                    |
| SIP/511                         |
|                                 |
|                                 |
| 🔗 998 Conferenza Marketing      |

L'applicazione dispone di una gestione avanzata della rubrica telefonica con "Click to Call" dei nomi della rubrica , registrazioni ,cronologia delle chiamate.

| Image: Nome         COCMOME         TELEFOND 1         TELEFOND 2         AZIENDA           A monther         another         another         abolt         abolt <t< th=""><th>Aggiung</th><th>pere</th><th>🗍 Elimina segn</th><th>ati 🛛 🖸 Esportare</th><th>e 🖸 Importare</th><th>670 T</th><th>rova</th><th></th></t<>                                                                                                    | Aggiung | pere | 🗍 Elimina segn | ati 🛛 🖸 Esportare | e 🖸 Importare | 670 T      | rova               |   |
|----------------------------------------------------------------------------------------------------|---------|------|----------------|-------------------|---------------|------------|--------------------|---|
| 1         another         one         1091         Queen         Image: September 2014         Image: September 2014         Im                                                                                                    |         |      | NOME           | COGNOME           | TELEFONO 1    | TELEFONO 2 | AZIENDA            |   |
| 1         De         Soap         1882         1002         TestCompany         Image: Soap         Image: Soap         Imag                                                                                                    | Q.0° M  | 0    | another        | one               | 1001          | 1001       | Queen              |   |
| Image: Contract of the second second secon | Q.0 m   |      | Зое            | Sonp              | 3002          | 1002       | TestCompany        |   |
| L / 1 Matthew test 217002051 F5N                                                                                                    | Q.0° @  | 0    | Andrew         | Terst             | 2170/05272    | 2170085423 | far South Networks |   |
|                                                                                                    | 0.00    |      | Matthew        | test              | 217008261     |            | FSN                | - |
|                                                                                                    | 0/0     |      | Matthew        | test              | 217008261     |            | FSN                | 1 |
|                                                                                                    |         |      |                |                   |               |            |                    |   |

E' disponibile un Pop Up a video (in basso a destra della schermata) con visualizzazione della chiamata entrante con numero ed immagine del chiamante se il tutto è stato memorizzato nella rubrica.

| 💊 🕊 🖑 🧐 ≽ ≽ Fits Composi II Disponibile 🗸                                                                                                    | * 💷 👲                      |
|----------------------------------------------------------------------------------------------------|----------------------------|
| INTERNI                                                                                                    | □ = AREA PARCHEGGIO □      |
| © 182 Carlo Nardi © 183 Marco Tulli<br>S Linea 1 inattiva 00:00:04<br>S Linea 1 inattiva 00:00:04<br>S Linea 1 inattiva 00:04<br>S Linea 1 inattiva 00:04<br>S Line | 700 Area Predefinita       |
| ⊕ 186 Sonia Rolli               ⊕ 187 Giorgio Gori               ⊕ 188 Gina Verdi               ⊕ 189 Sergio Gatti                 ∿_s Linea 1 inattiva               ⊕ 100               ↓ Linea 1 inattiva               ⊕ Linea 1 inattiva               ↓ Linea 1 inattiva                                                                                                    | SIP/ 02876324567           |
| ⊕ 190 Carlo Bianchi         ⊕ 191 Marco Giusti         ⊕ 192 Mirco Storti         ⊕ 193 Dario Dotti         ⊕ 193 Dario Dotti         ⊕ 193 Dario Dotti         ⊕ 193 Dario Dotti         ⊕ 193 Dario Dotti         ⊕ 193 Dario Dotti         ⊕ 193 Dario Dotti         ⊕ 193 Dario Dotti         ⊕ 193 Dario Dotti         ⊕ 193 Dario Dotti         ⊕ 193 Dario Dotti         ⊕ 193 Dario Dotti         ⊕         ⊕ 193 Dario Dotti         ⊕ 193 Dario Dotti         ⊕         ⊕         ⊕                                                                                                    | CONFERENZE                 |
| Q 194 Marco Marchi □ 0:195 Serena Sarti 0:196 Franco Neri 0:197 Lia Tilli 0:197 Lia Tilli 0:00023 0:100010 0:000020 0:0000000000000000000                                                                                                    | @ 999 Conf                 |
| 9 198 Enrico Mosi     0 199 Gianni Galli     0 Linea 1 inattiva     0 0.00.04     0 Linea 1 inattiva     0 0.00.04     0 Linea 1 inattiva                                                                                                    |                            |
| O 205 Mario Rossi     O 201 Sergio Rossi     O 202 Carla Bianchi     O 203     O 203     O 205     O 000.33     O 204     O 000.33     O 204     O 000.23     O 204     O 000.23     O 000.23     O 000.23     O 000.23     O 000.23     O 000.23     O 000.23     O 0000.23     O 0                                                                                                    | +393358448876<br>Sara Bani |

L'applicazione è "Service Oriented" e quindi in continua evoluzione.Sarà sempre possibile per aggiornarla e personalizzarla con nuovi servizi e funzionalità certificate dal Nextel VoIP Lab. Una guida in italiano per l'amministratore permette una rapida ed intuitiva configurazione dei servizi e dei permessi.

La schermata principale evidenzia i dati relativi allo stato del sistema:

|                                                                                                    | Disp                                   | sesibila                              | × 🗆                                            |
|----------------------------------------------------------------------------------------------------|----------------------------------------|---------------------------------------|------------------------------------------------|
| INTERNE                                                                                                  |                                        |                                       | B AREAPARCHEGGIO                               |
| 182 Carlo Nardi E3<br>Guna Linathia (2000) Guna Linathia                                                 | Visite Pranco Prodi                    | e 185 Carlo Mari                      | 200 Area Predefinita                           |
| 186 Sonia Rolli III 9 187 Gorgio Gon<br>Laina I mattiva 50:00 41 153 III 0:012                           | 9 188 Gina Verdi<br>Success I inattiva | 189 Sergio Gatt                       | LINEE ESTERNE  Spey 02876324567  Lines in cite |
| 9 190 Carlo Bianchi<br>9 196 ar nu zi<br>191 Marco Gusti<br>1 Linois 1 matters                           | 👻 192 Mirco Storti<br>Scoria Leattois  | is 193 Dario Dotti<br>Sclana Lingthig | Sapy 205 Mano Rosal                            |
| 194 Marco Marchi     Dres 1 Marco Marchi     Dres 1 Matter                                               | 195 Franco Reti                        | Ge 197 Lia Tilli<br>Natima i mattiva  | (1) 999 Cont                                   |
| 198 Enrico Mosi     199 Gianni Gall     1, Unior 1 inuttica     100 Clarini Gall     1, Unior 1 inuttica | Carogio Bassi                          | 203 Marta Loi                         |                                                |
| ₩ 205 Mario Rossi<br>₩ 201 Sergio Rossi<br>♥ 201 Sergio Rossi<br>♥ 201 Sergio Rossi                      | W 202 Carla Blanchi                    | W 204 Mara Busi<br>19202 meaning      |                                                |
|                                                                                                    | Permit                                 |                                       | +393358449876<br>Praceo Card                   |
|                                                                                                    |                                        |                                       | 9                                              |

Il tasto corrispondente al proprio interno è il primo in lato a sinistra , nella sezione INTERNI ed è evidenziato in neretto rispetto agli altri interni. Sulla destra le sezioni per visualizzazione Parcheggio , Linee e Conferenze.

Descrizione della barra CTI principale

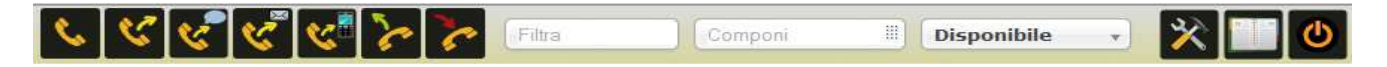

La Barra CTI è composta da una serie di pulsanti che rappresentano l'azione che si vuole attivare. I pulsanti presenti sulla barra dipendono dai permessi che sono stati attribuiti dall'amministratore in fase di configurazione. L'operatività è molto semplice ed intuitiva basta selezionare il tasto dell'interno o del servizio più l'azione che si vuole intraprendere . Esempio: il 205 deve chiamare l'interno 201, cliccare su tasto 201 ( il tasto si evidenzierà in blu) e quindi cliccare su pulsante "Componi"

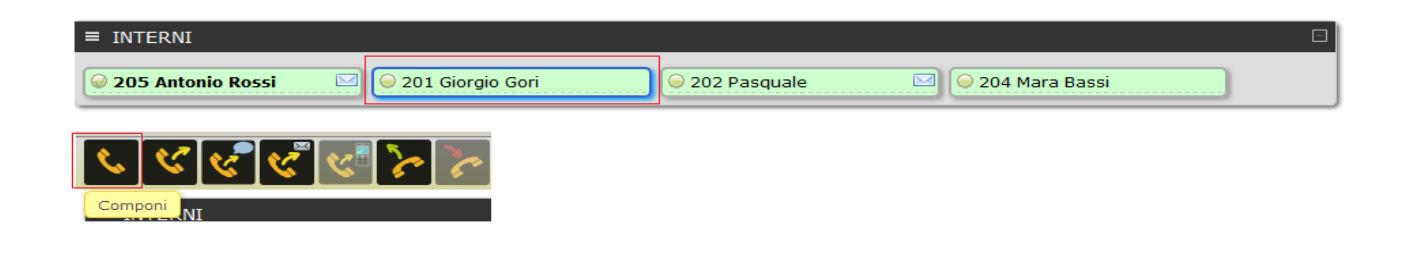

Il telefono del 205 squillerà ed allo sgancio si attiverà chiamata sul telefono 201, quando i due interni si trovano in conversazione tutti gli altri utenti che utilizzano l'applicazione visualizzeranno i tasti del 205 e 201 in colore rosso (occupato) Il tasto del 201 rimarrà selezionato in blu sullo schermo dell'interno 205 che ha attivato la chiamata.

| ■ INTERNI                                    |          |                         |          |              |                    |  |
|----------------------------------------------|----------|-------------------------|----------|--------------|--------------------|--|
| <b>205 Antonio Rossi</b><br><sup>™</sup> 201 | 00:00:20 | <b>201 Giorgio Gori</b> | 00:00:12 | 202 Pasquale | 🖂 🥥 204 Mara Bassi |  |

Descrizione dei tasti della Barra CTI.

Compone il numero dell'interno selezionato , il proprio telefono squillerà ed allo sgancio verrà inviata la chiamata alla destinazione richiesta.

Trasferta diretta – mentre si è in conversazione selezionare il tasto dell'interno su cui si vuole trasferire la chiamata quindi premere il tasto Trasferta diretta, la chiamata va in attesa il chiamante esterno riceve il tono di chiamata e squilla direttamente l'interno su cui si vuole trasferire la chiamata , alla risposta dell'interno la chiamata esterna viene trasferita automaticamente.

Trasferta con offerta - mentre si è in conversazione selezionare are il tasto dell'interno su cui si vuole trasferire la chiamata quindi premere il tasto Trasferta con offerta, la chiamata va in attesa il chiamante esterno riceve la musica in attesa e squilla direttamente l'interno su cui si vuole trasferire la chiamata , alla risposta dell'interno la chiamata esterna viene trasferita riagganciando il microtelefono.

Trasferta alla casella vocale - mentre si è in conversazione evidenziare il tasto dell'interno su cui si vuole trasferire la chiamata alla casella vocale, quindi premere il tasto Trasferta alla casella vocale, il chiamante esterno riceve direttamente il messaggio di benvenuto della casella vocale e può lasciare un messaggio.

Trasferta a cellulare - mentre si è in conversazione evidenziare il tasto dell'interno al cui telefono cellulare si vuole trasferire la chiamata, quindi premere il tasto Trasferta a cellulare, il chiamante esterno viene messo in attesa e riceve il tono o la musica di attesa , alla risposta dell'utente dal cellulare la conversazione è stabilita. In caso di chiamata respinta o in condizione di occupato o mancata risposta del cellulare la chiamata torna all'interno che ha effettuato la trasferta e sul video si attiva il Pop Up di chiamata che ritorna per mancata risposta. Se il telefono che attiva questo servizio è un Posto Operatore è necessario attivare il servizio di Avviso di chiamata sull'interno del Posto operatore che compie questa operazione. Si può effettuare anche la trasferta con offerta attendendo la risposta dell'utente e quindi trasferendo la chiamata riagganciando il microtelefono.